# SLANPRO

# 123 Manual, LP-1522 Broadband Wireless AP/Router, Point to point/ Point to Multipoint plus Access point installation mode.

LP1522\_M123\_ENC02W

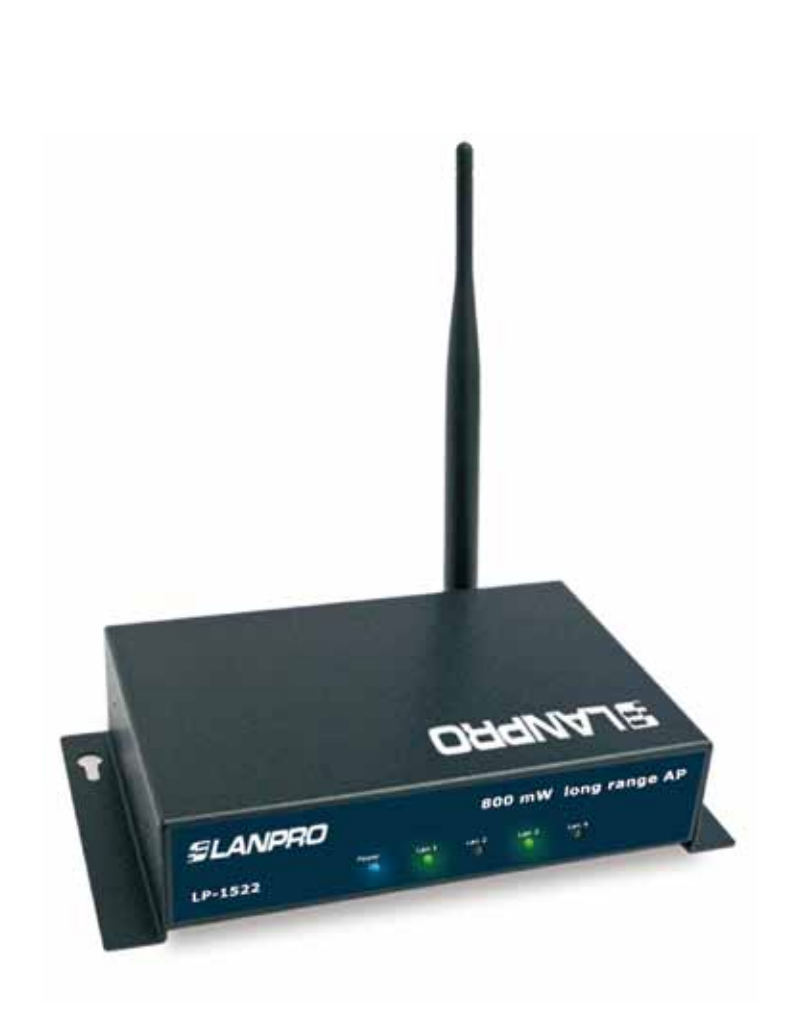

# 123 Manual, LP-1522 Broadband Wireless AP/Router, Point to point/ Point to Multipoint plus Access point installation mode.

Check box contentment, as it is shown in figure 1.

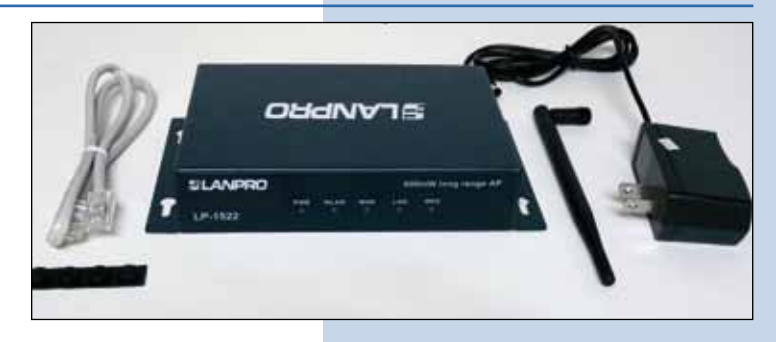

Figure 1

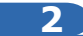

Screw the antenna as you can see in figure 2-1 y 2-2; in case of having an antenna with pigtail type cable, remember that this must be connected in the other end.

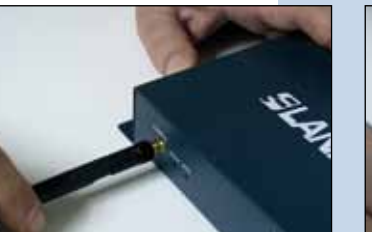

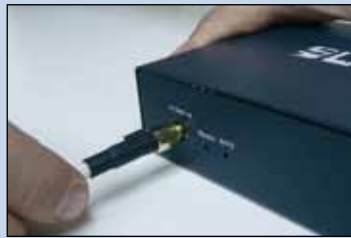

Figure 2

3

Connect your PC or Switch to a LAN port of your LP-1522, as it is shown in figure 3-1. In case you want to power it though the PoE option, please connect the cable to your LP-Poe150 **Power+Data** port as it is shown in figure 3-2; remember that the cable length recommended is maximum 60m. Then, connect a cable from **Data in** port of your LP-PoE150 to your PC or Switch as shown in figure 3-3.

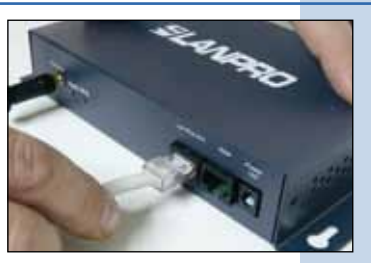

Figure 3-1

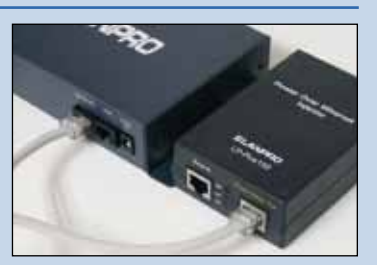

Figure 3-2

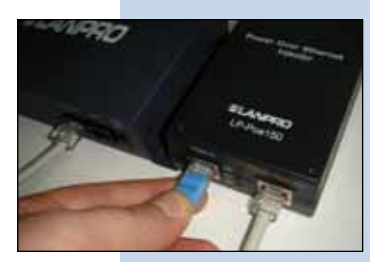

Figure 3-3

4

Connect the DC electrical power plug to the power jack as shown in figure 4-1; do not forget that this device can be also powered through PoE with the LP-Poe150 (not included). If used, please connect the LP-Poe150 to the mains as it is shown in figure 4-2.

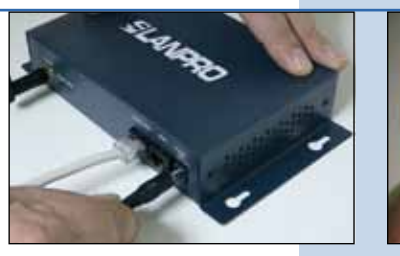

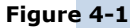

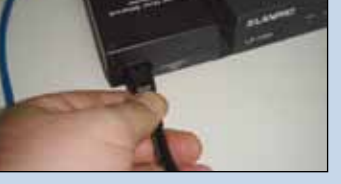

Figure 4-2

Go to the Local Area Connection Properties window of your network card (shown in figure 5) and select: **Internet Protocol**, then: **Properties.** 

| connect uning                      |                                                                                            |                                 |
|------------------------------------|--------------------------------------------------------------------------------------------|---------------------------------|
| Intel(R) PRO                       | 0/1000 MT Mobile Conne                                                                     | Configure                       |
| his connection u                   | ses the following items:                                                                   | S                               |
| I 3 NWLink I<br>I 3 Internet F     | PX/SPX/NetBIDS Compatib<br>hotocol (TCP/IP)                                                | le Transport Prot               |
| Install.                           | Uninstal                                                                                   | Properties                      |
| Description                        |                                                                                            |                                 |
| Transmission Co<br>wide area netwo | ontrol Protocol/Internet Proto<br>ork protocol that provides co<br>nterconnected networks. | col. The default<br>mmunication |
| across diverse i                   |                                                                                            |                                 |
| across diverse i                   | otification area when connec                                                               | ted                             |

6

In the window of figure 6, please select: **Use the following IP address**, and then input an IP address in the range of **IP address** by default of the LP-1522. In this example, we have selected the following address: 192.168.1.201. The LP-1522 default address is: 192.168.1.254. Now, input in **Subnet mask** 255.255.255.0. In **Default gateway** input the destination router address. In DNS, input DNS address of your ISP or destination router address that supplies Internet service, this is for any queries that need to be sent to the destination router.

Once you have finished, click: **OK**, then: **OK** again, and then: Close.

Figure 6

Figure 5

| Local Area Connection Properties                                                                                                    | Teternet Protocol (TCP/IP) Properties                                                                                                    |
|----------------------------------------------------------------------------------------------------|----------------------------------------------------------------------------------------------------|
| General Advanced                                                                                                    | General                                                                                                    |
| Connect using:<br>IIII Intel®(R) PRO/1000 MT Moble Corne<br>This connection uses the following items:<br>1110 - 1110 Aug. NetBIDS                                                                                                    | You can get IP setting: assigned automatically if your network supports<br>the capability. Otherware, you need to ask your network administrator for<br>the appropriate IP setting:<br>O Datain an IP address automatically<br>G Use the following IP address: |
| V*NULAK (PADSPANeBIOS Compatitie Transp<br>V*NULAK (PADSpaneBIOS Compatitie Transp<br>V*Nutak (PADspaneBIOS Compatitie Transp<br>V*Nutak (PADSpaneBIOS Compatitie Transp<br>V*Nutak (PADSpan | 3P address:     192:168:1:201       Subnet mask     255:255:255:0       Default gateway:     192:168:1:1                                                                                                    |
| Transmission Conhol Photocol/Inferent Protocol. The d<br>vide area network protocol fluid ponder communicati<br>across diverse interconnected networks. Show icon in notification area when connected<br>Notify me when this connection has invited or no connected                                                                                                    | Use the following DNS server addresses Preferred DNS server: 192 168 1 1 Absenute DNS server:                                                                                                    |
|                                                                                                    | OK Cancel                                                                                                    |

#### 7

а

For this configuration, you will need MAC addresses of the devices that will be part of point-to-point and multipoint link connections; to do this, follow these steps:

Open your selected browser and enter IP address by default 192.168.1.254, as it is shown in figure 7-1.

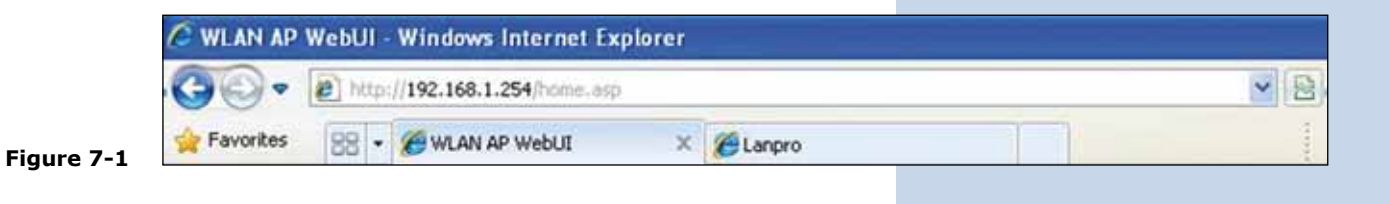

**b** Select the option: **Management**, then: **Status.** In this screen you will be able to see the equipment MAC Address, as it is shown in figure 7-2. Please, write down this number. To see the other equipment MAC addresses, please repeat step 1 through 5 for each equipment and write those numbers down on your log. Remember that this step is very important; do not confuse MAC Address because they are unique identifiers for each equipment.

| SLANPRO                                                                       |                                         | LP-1522 High Power AP                                        |  |
|-------------------------------------------------------------------------------|-----------------------------------------|--------------------------------------------------------------|--|
| Site contents<br>Setup Wizard<br>Operation Mode<br>Winises<br>TCI/SP Settings | Access Point<br>This page shares the ma | Status<br>over status and some basic settings of the device. |  |
| Ferwall                                                                       | Distant .                               | Merthin 14                                                   |  |
| - Status                                                                      | Firmenes Version                        | 1148                                                         |  |
| Statistics                                                                    | Wirsleis Configuration                  |                                                              |  |
| 0045                                                                          | Made                                    | AP.                                                          |  |
| Time Zone Setting                                                             | Read -                                  | 24080(0=0)                                                   |  |
| Denial of Service                                                             | 8540                                    | Landro 18-1922                                               |  |
| QoS-                                                                          | Channel Number                          | 11                                                           |  |
| matchoog                                                                      | Encryption .                            | Disabled                                                     |  |
| 1.3g                                                                          | ISSD                                    | 00.211.0.00.da.84                                            |  |
| Res Links Satis                                                               | Accepted Clients                        | # ·                                                          |  |
| Panistal                                                                      | 107/07 Configuration                    |                                                              |  |
|                                                                               | Attain IP Premied                       | Field 37                                                     |  |
|                                                                               | IP Address                              | 542 108 1 214                                                |  |
|                                                                               | Subset Mark                             | 319.215.215.0                                                |  |
|                                                                               | Default Garrenzy                        | 542.108.1.214                                                |  |
|                                                                               | DBCF Server                             | Indiad                                                       |  |
|                                                                               | MAC Address                             | 002711000 Au \$4                                             |  |

Figure 7-2

#### 8

To continue, please take the first equipment and open your selected browser, enter default address 192.168.1.1254, as it is shown in figure 8

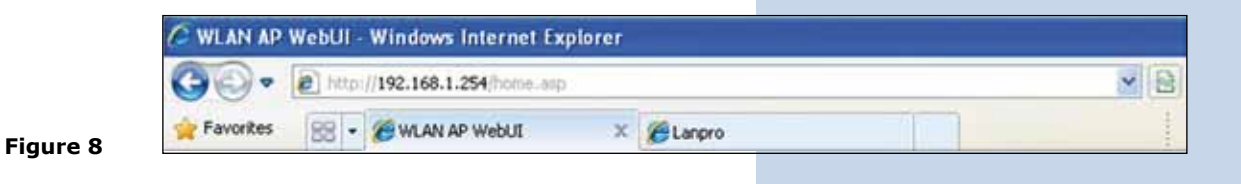

#### 9

In the window shown in figure 9, select: **Operation Mode**, then select: **Bridge**, and finally, click on **Apply Changes**.

| SLANPRO                                                                               |                     | LP-1522 High Power AP.                                                                                                    | www.enimonuchulaw |
|---------------------------------------------------------------------------------------|---------------------|----------------------------------------------------------------------------------------------------|-------------------|
| Site contents: Belgs Waarl Operation Mode Virations TCPAP Settings Finance Matagement | Operation           | Mode                                                                                                    |                   |
|                                                                                       | You can only differ | not nodes to LAN and WLAN anothers for NAT and hedging function                                                                                                    |                   |
|                                                                                       | Contraction         | In the model, the device in supposed to consent to between the ADEL Califor Moden. The VAT's would be and PCs in LAN point of their fide on and PCs in TAN point a distance the sound per to TAN page by using PTPOL DECP classes, PTCF classes or instant to instant the instant to instant to instant the instant to instant to instant the instant to instant to instan |                   |
|                                                                                       | @ Bridge:           | In this mode, all ediment ports and vortext interface are bridged<br>topother and XAT function is dealthet. All the WAS related function<br>and forwall are not supported.                                                                                                    |                   |
|                                                                                       | ⊖ Wireless BIP:     | In this words, of ethermit posts are bridged together and the varieties<br>there will assess to 378 anter power. The XAT is enabled and PCK in<br>effective post induces the many The 150 drought evolves LAS. You<br>must not the varieties to droue mode flow and sources to the 107 AP in<br>files there you page. The connections type can be some in the 107 AP in<br>files there you page. The connections type can be some in the 107 AP in<br>files there you page. The connections type can be some in WAN page by<br>sum PPOL. DICP them, PPTP drove or matic 29.                                                                                                    |                   |
|                                                                                       | Apply Change        | Rever                                                                                                    |                   |

In the windows shown in figure 10, please, click: OK.

Figure 10

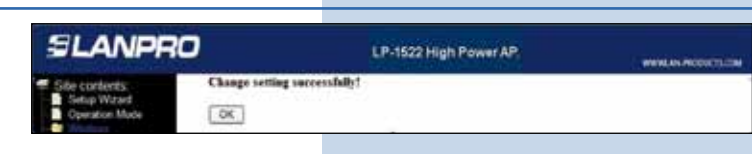

# 11

In the window shown in figure 11, please select: **Wireless**, **Basic Settings**, in: **Mode**, select: **AP + WDS**, verify Channel Number, because this must be similar to all equipment. The SSID for each Access Point can be different because clients will get connected to these AP. Then select **Apply Changes.** The equipment will restart.

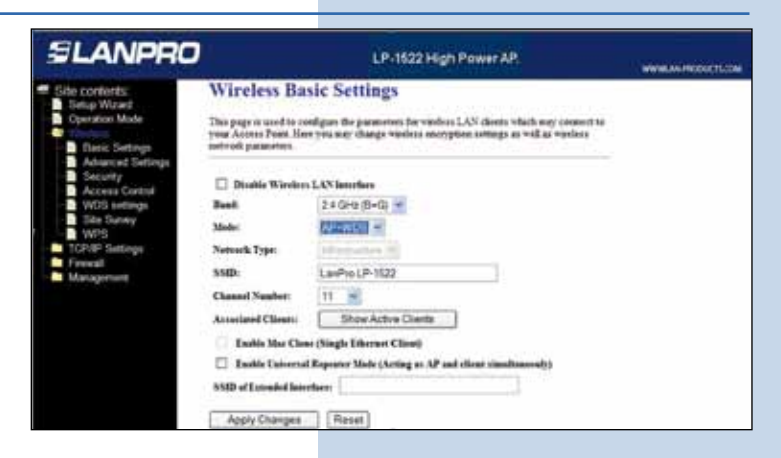

Figure 11

#### 12

In the windows shown in figure 12, select: **Wireless, WDS Settings** and add **LAN MAC Addresses** of the **Routers** that will work under this mode, except the MAC address of the equipment already configured. Remember click on **Apply Changes** for each one of those and wait until the equipment stabilizes.

| SLANPRO                                                                                                    | LP-1522 High Power AP.                                                                                                    |  |
|----------------------------------------------------------------------------------------------------|----------------------------------------------------------------------------------------------------|--|
| Elle contorts:<br>Stag Wu ad<br>Connetion Mode<br>Connetion Mode<br>Connetion Mode<br>These Settings<br>Assured Settings<br>Association<br>Access Cantol<br>With Sathings<br>Sits Solvey<br>Sits Solvey<br>Sits Solvey<br>Firewal<br>Management | WDS Settings   Webers Datafisation System uses workers and a to communicate with other APs, like the Effective APs which you want or the and the sould and set SUAC address of other APs which you want to communicate with in the table and from makin the "SUAC address of other APs which you want to communicate with in the table and from makin the "SUAC address of other APs which you want to communicate with in the table and from makin the "SUAC address of other APs with you want to communicate with in the table and from makin the "SUAC address of other Aps of the "Suace" Apply Changes   Apply Changes Reset Sub Substation   Common AP2 State MDB   Apply Changes Reset Sub Substation   Common AP2 Now Statestock State Statestock   University Changes Common AP2 Statestock |  |

# 13

In window shown in figure 13, please click: **OK**, the equipment will restart.

Figure 13

Figure 12

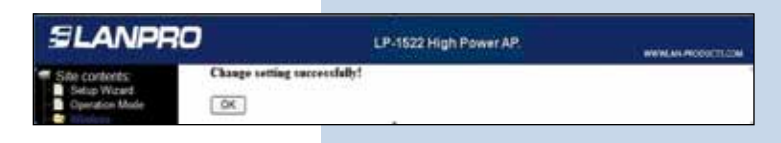

# 14)

In the window shown in figure 14, proceed to set WDS security, this is an optional step, remember that speed will be compromised by security. For this, please, select: **Wireless, WDS Settings, Set Security.** 

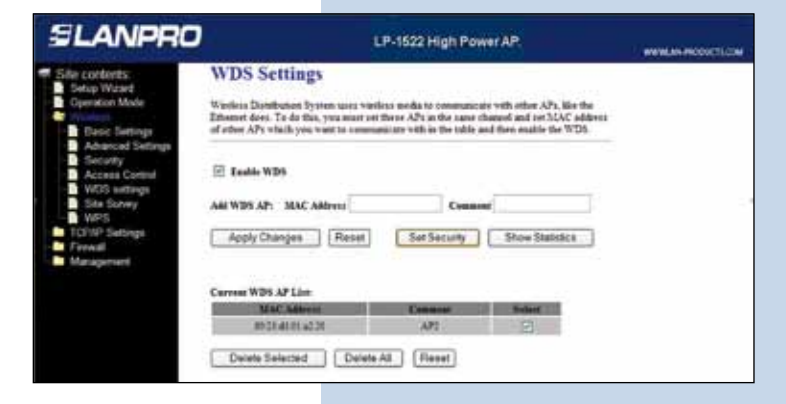

Figure 14

A window will open (shown in figure 15) where you have to set the security of this mode. It is very important to mention that security must be equaled configured in all equipment being part of these connections.

In: Encryption, please enter the type of encryption, we recommend WPA2(AES), first verify that all equipment being part of this network can support it. Set the type of key in: Pre-Shared Key Format and the password in: Pre-Shared Key, minimum 8 characters long, and this password must be the same for all equipments. Then, click: Apply Changes.

Figure 15

| LANPRO                                                                                                    |                                                                        | LP-1522 High Power AP                                                                           |                       |
|----------------------------------------------------------------------------------------------------|------------------------------------------------------------------------|-------------------------------------------------------------------------------------------------|-----------------------|
| to contents                                                                                                    | ADS Security Setup Minda                                               | in Internet Capital                                                                             | 12/6 😫                |
| Setup Wizard                                                                                                    | 292.568.1.254                                                          |                                                                                                 |                       |
| Operation Mode<br>Harsic Settings<br>Advanced Settings<br>Becastly<br>Access Control                            | WDS Security<br>This page allows you serge<br>same each W28 device has | Setup<br>the workers remain for WDS. When enable<br>aligned the same encryption algorithm and 3 | d, you mur mile<br>by |
| WDS settings<br>Site Survey<br>WPIS<br>TOTIOL Settings<br>Freewall                                              | Encryption<br>WIP Key Format<br>WIP Key                                | WPA2(AEB)                                                                                       |                       |
| A STATE OF THE OWNER OF THE OWNER OF THE OWNER OF THE OWNER OF THE OWNER OF THE OWNER OF THE OWNER OF THE OWNER | Pre-Shared Key Format                                                  | Passphrase ·                                                                                    |                       |
|                                                                                                    | Pre-Shared Key:                                                        | claractave                                                                                      |                       |
|                                                                                                    | Apply Changes                                                          | Cose Reset                                                                                      |                       |
| Dama                                                                                                    | ES .                                                                   | G Stanut                                                                                        | G + 8108 +            |

16

Now you have to set the security of the wireless connection as AP, this is for the clients that will connect to it. In the window similar to the one shown in Figure 16, select: **Wireless, Security,** in mode of: **Encryption.** 

We recommend using WPA2. Verify that all clients that will connect to this router support this mode, otherwise, choose another one. Proceed to connect in the Pre-Shared Key the password to this network, minimum of 8 characters long, and then click **Apply Changes**.

Figure 16

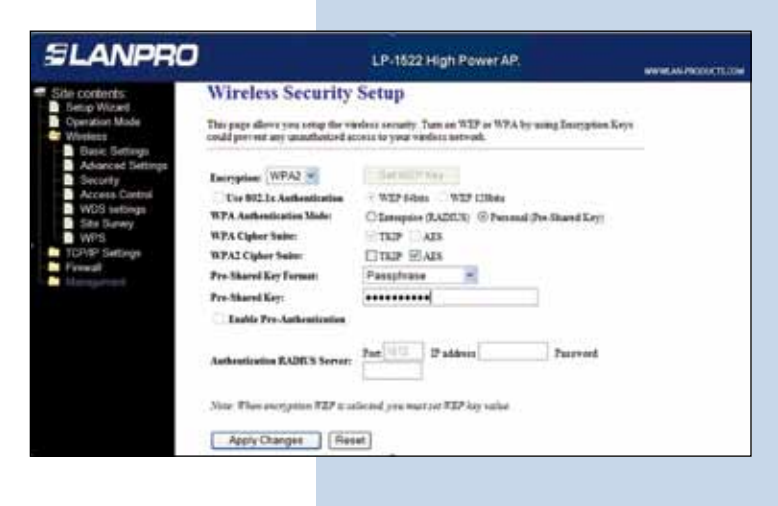

# 17

As you can see in the window shown in figure 17, you have to disable DHCP selecting in DHCP: **Disabled.** We recommend putting a different IP and a different SSID for each access as AP, this is for its administration and wireless address. In order to do this, select the option: **TCP/IP Settings, LAN Interface** and input an IP address into the segment. Example: 192.168.1.254 for the first one, 192.168.1.253 for the second one, and for the third 192.168.1.152. This will depend on your network diagram. Finally, click on: **Apply Changes,** the equipment will restart, and to have access to it, you must enter the new IP.

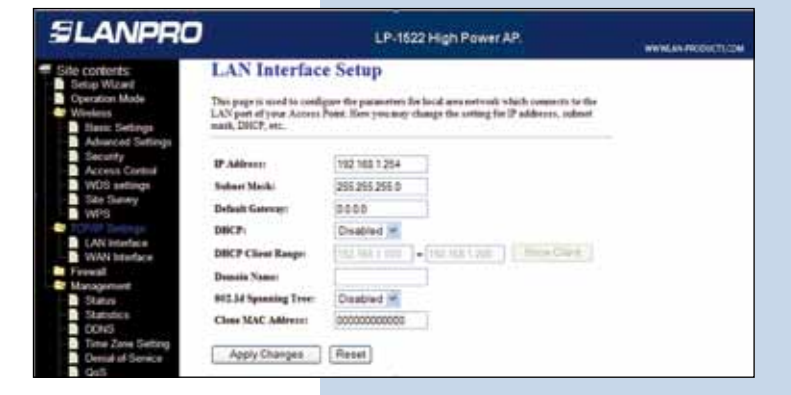

Figure 17

It is very important to emphasize that any of the equipment inside your network must be the IP address delivery server for clients who connect to the AP. This can be managed by one of the LP-1522, enabling the same or other hardware inside your network, verify the DHCP option in Figure 18.

| SLANPRO                                                                                                    |                                                                                                    | LP-1522 High Power AP                                                                                                    | - WWW.IN PRODUCTION |
|----------------------------------------------------------------------------------------------------|----------------------------------------------------------------------------------------------------|----------------------------------------------------------------------------------------------------|---------------------|
| Skie conferens<br>Skie conferens<br>Seriep Watant<br>Opwation Mode<br>Basic Settings<br>Advanced Settings<br>Access Control<br>WIDS antings<br>EXN Interface<br>WIDS Settings<br>EXN Interface<br>WIDS Interface<br>WIDS Interface<br>WIDS Interface<br>WIDS Interface<br>WIDS Interface<br>WIDS Interface | LAN Interface<br>This page is used to could<br>LAN port of your Accession<br>mail, DRCP, mt.                                             | e Setup<br>par the parameters for local area network which connects to the<br>bain. New your may change the setting for 17 address, subset |                     |
|                                                                                                    | IF Address:<br>Suban Stoke<br>Debail Garray:<br>DBCP<br>DBCP Cliest Barger<br>Domin Name:<br>B0214 Spensing Tree:<br>Cliest MAC Address: | 112 103 1254<br>255 255 255 0<br>29 00<br>Server 112 105 100 1200 Show Chert<br>Deadline 12<br>Doctored                                    |                     |

19

We recommend disabling the WPS function (see Figure 19). Use this only if your clients can support it. To disable this function, please select the option: **Wireless**, **WPS** and check the box: **Disable WPS**, after that select: **Apply Changes** and then click **OK. You must repeat every step for each equipment.** 

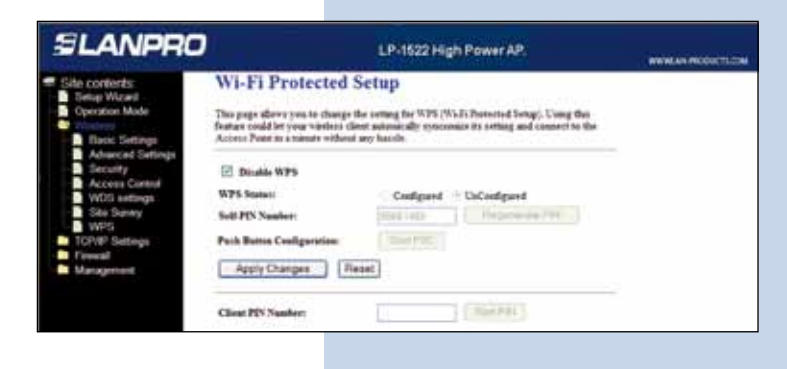

Figure 19

Figure 18

20

In figure 20, you can see a typical Point-to-Point/Multipoint plus AP connection Diagram.

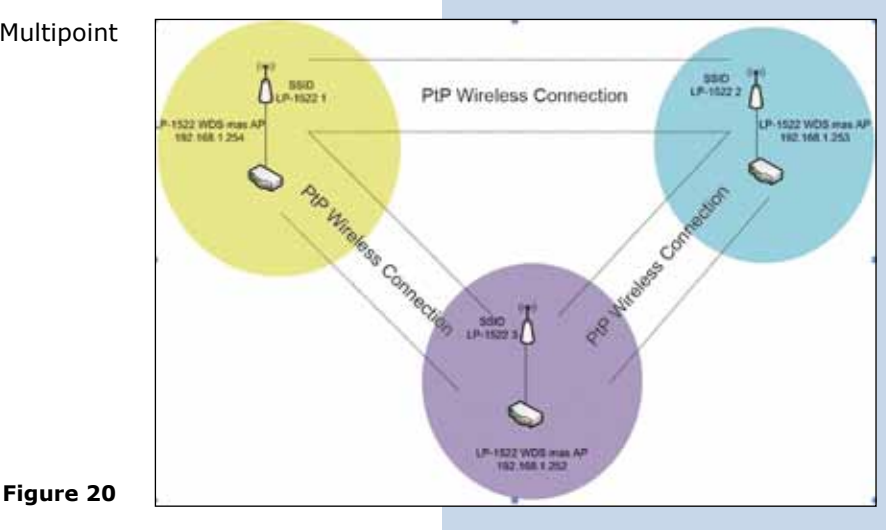

# 21

# Important Recommendation (Optional)

Proceed to change the administrative password of your equipment. In other to do this, please select: **Management**, then: **Password**, input the user name which is **Admin**, and then type the new password in: New Password and type it again in **Confirmed Password**. Finally, click on Apply Changes. In other to access to your equipment again, you must input these data.

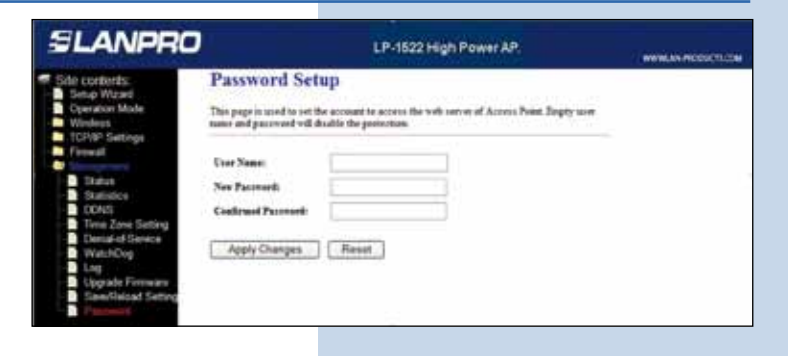

Figure 21

7